## HOW-TO GUIDE: NAVIGATING DPW&T'S STREET SWEEPING OPERATIONS INTERACTIVE MAP

## **HOW-TO ACCESS INTERACTIVE MAP**

STEP 1: Visit DPW&T's website at <a href="https://dpwt.mypgc.us/">https://dpwt.mypgc.us/</a>

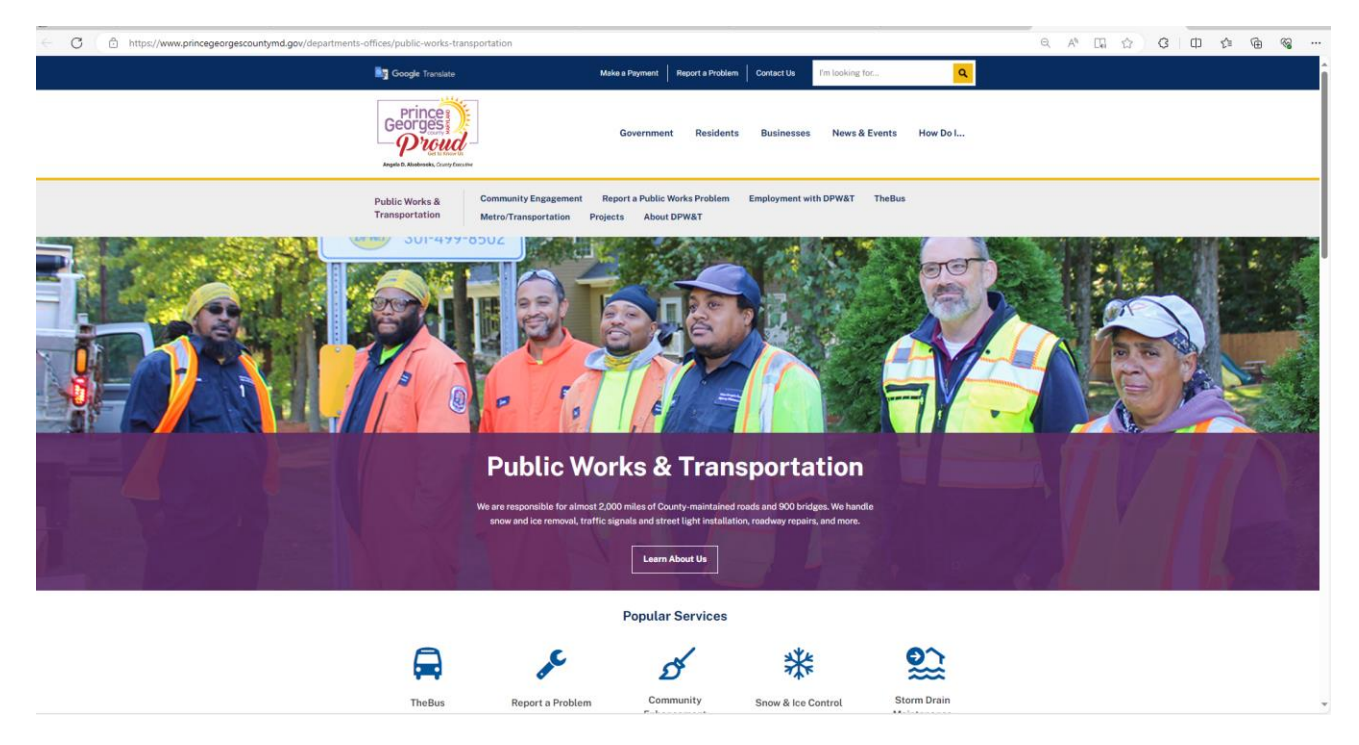

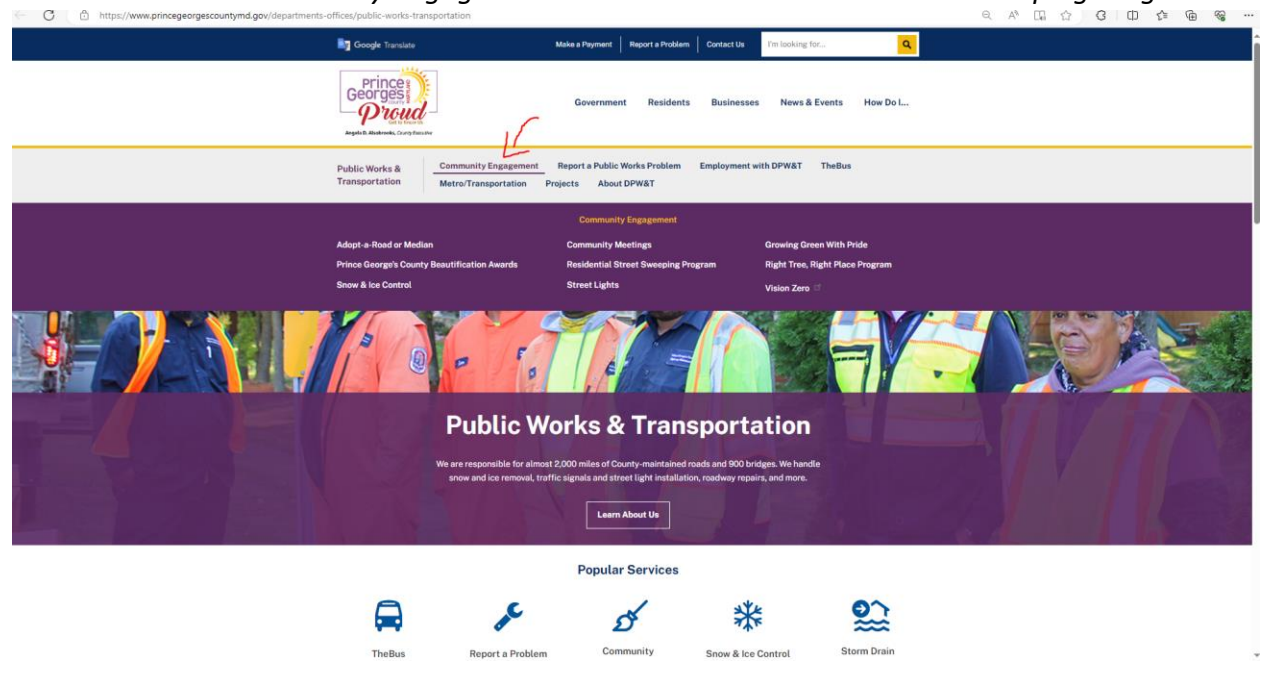

**STEP 2:** Click on "Community Engagement" and select "Residential Street Sweeping Program"

**STEP 3:** Scroll to the bottom of the page to "*Resource Center*" and select the link under "*Interactive Zoning Map*"

## HOW-TO LOOK-UP MY STREET SWEEPING SCHEDULE ONLINE

**STEP 1:** Visit the <u>Interactive Map</u> by using the step guide above OR by using the link <u>MyPGC.US/SWEEPZONES</u>

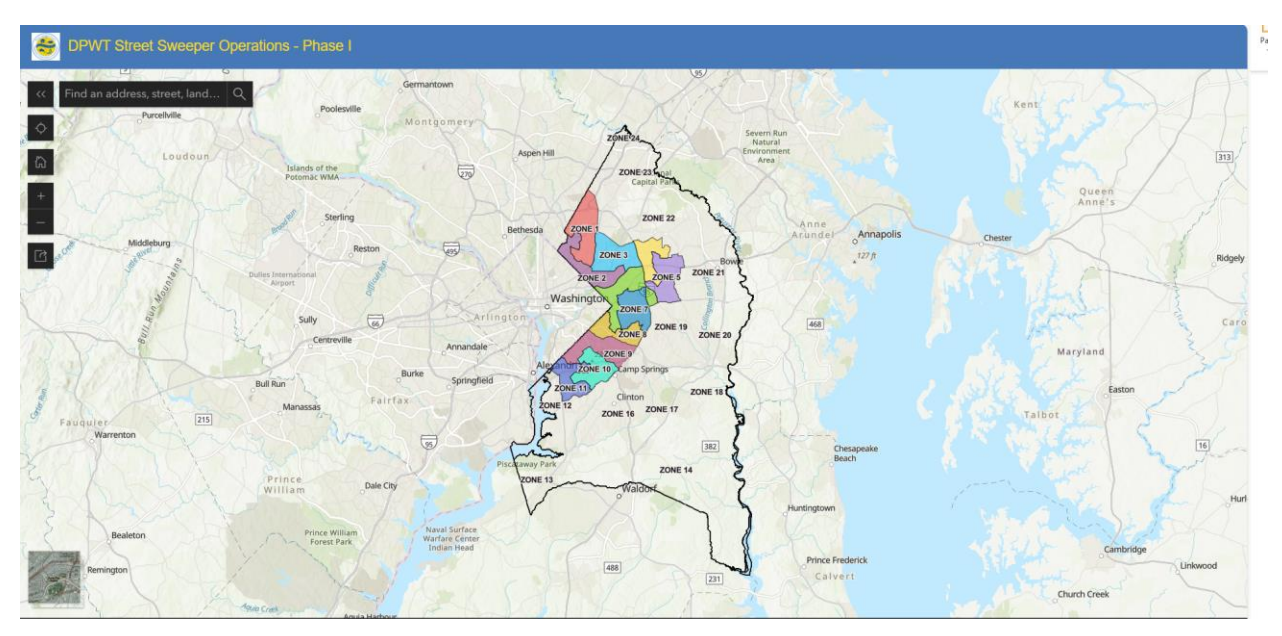

**STEP 2:** Type in your address in the text box that reads "*Find an address, street land*" and the address will populate in the text box.

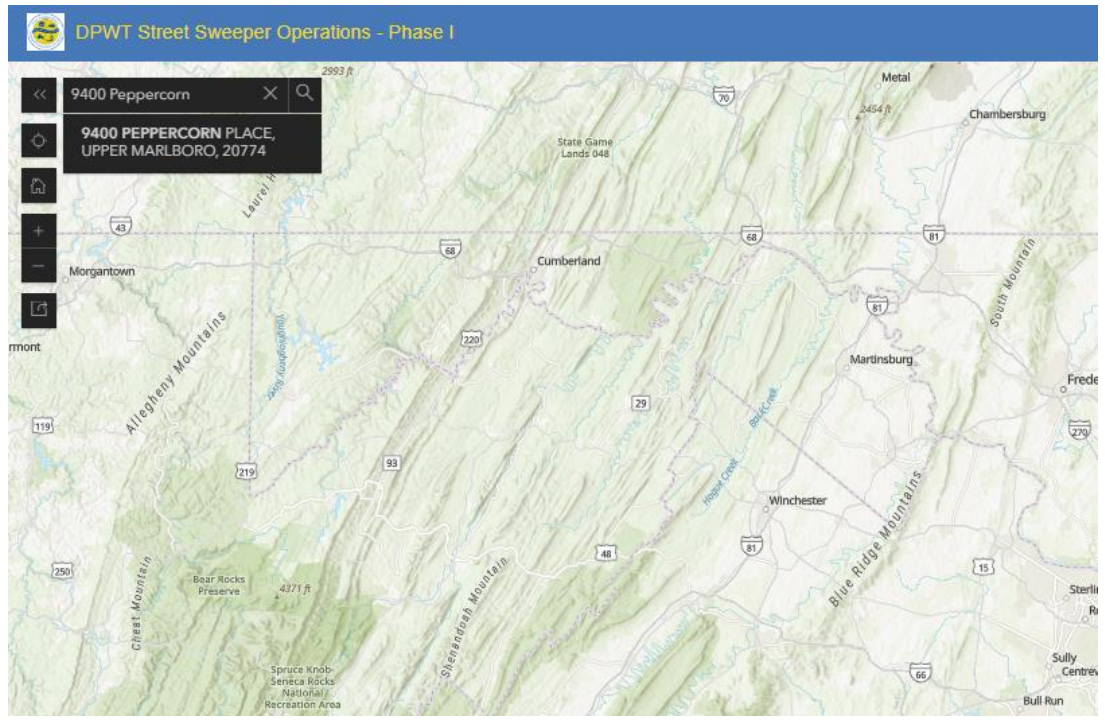

**STEP 3:** Once you confirm the correct address, click on the address. This will bring you to a zoomed-in portion of the map and the map will now appear multi-colored. *These colors represent the different sweep zones*.

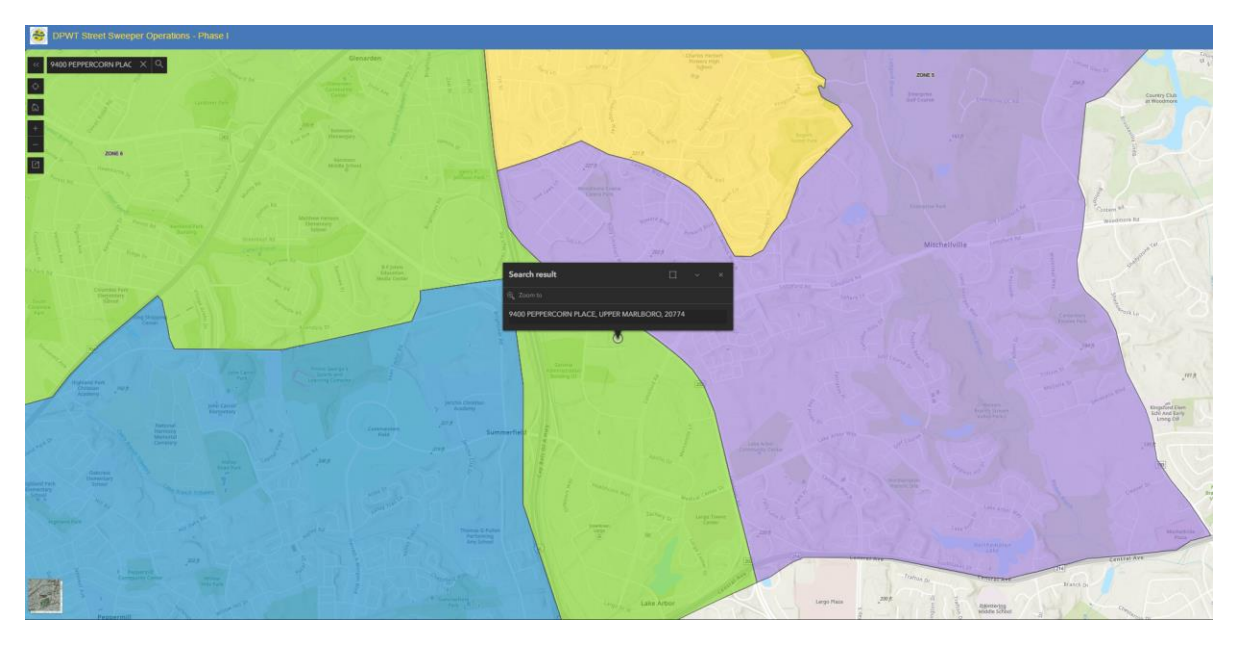

**STEP 4:** Click on the Street Zone mentioned in **bold**. (i.e. Click the "*Zone #*") Ensure that you're selecting the <u>same</u> zone that your location pin appears.

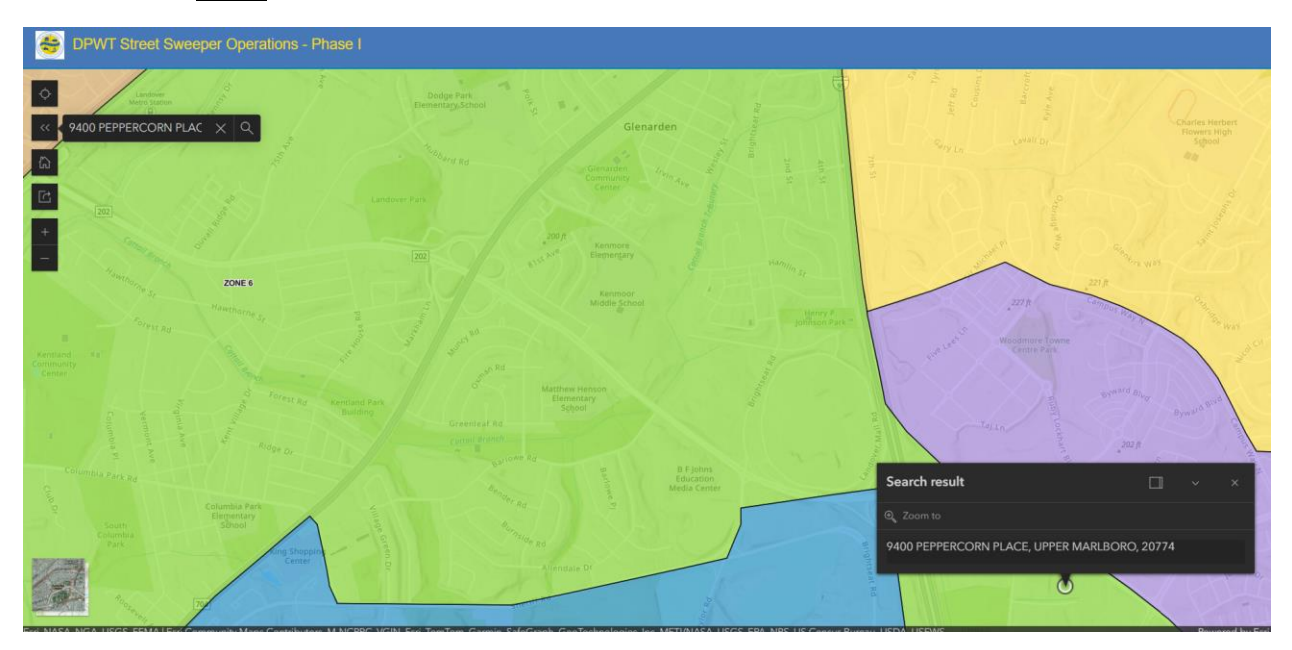

**STEP 5:** After clicking the *Zone #*, the sweeping schedule for the selected area will appear.

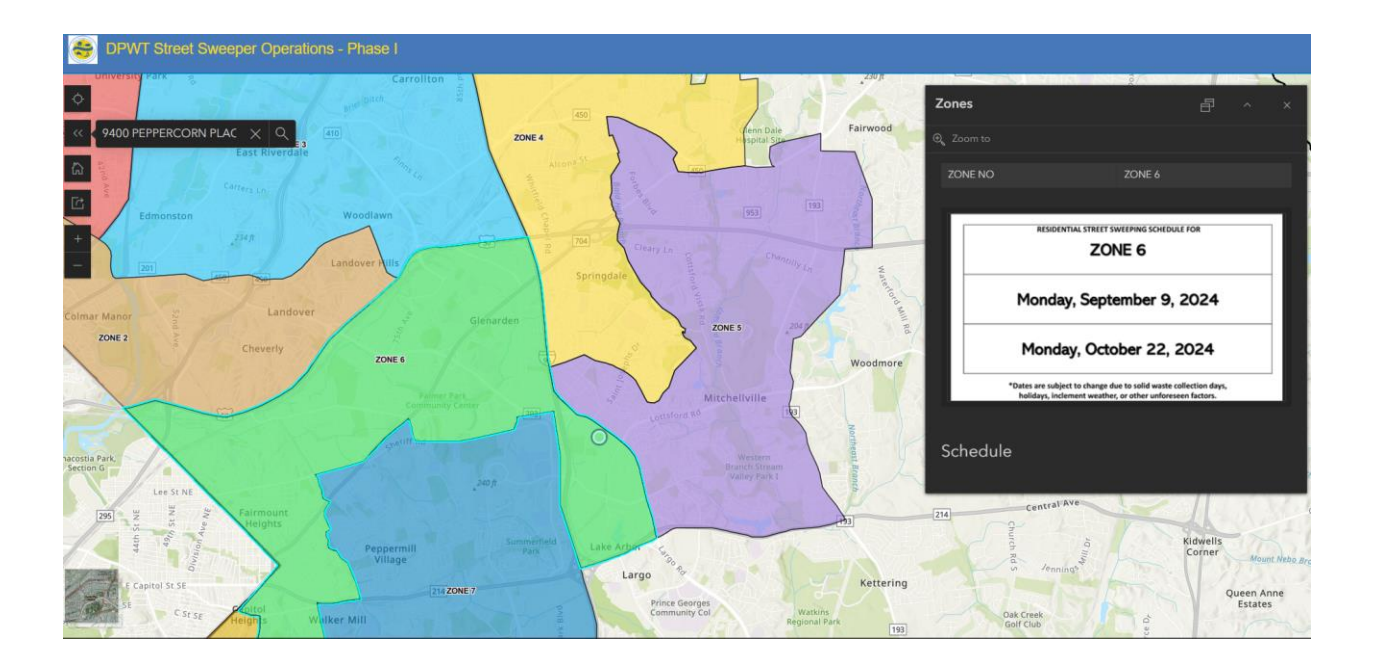